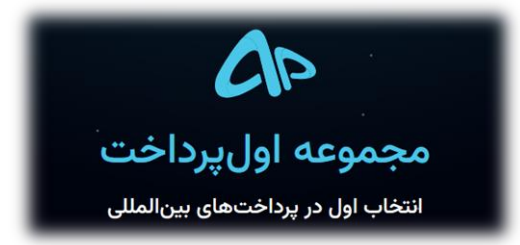

در جهت توسعه ، تسریع و تنوع روند دریافت و پرداخت مشتریان ، گروه CMS Prime درگاه واریز و برداشت "اول پرداخت" که یکی از معروفترین روشهای پرداخت آنلاین است را نیز به سرویس خدماتی مجموعه خود اضافه نموده است . بدیهی است استفاده از سامانه "اول پرداخت" تابع قوانین و شرایط آن مجموعه محترم بوده و این قوانین ارتباطی با CMS prime ندارند . لذا توصیه می گردد ، به منظور کسب اطلاعات بیشتر و انجام فرایند ثبت نام ، مستقیما به وبسایت این مجموعه به نشانی اینترنتی https://avalpardakht.com/

> راهنمای شارژ حساب معاملاتی CMS Prime

ابتدا با کلیک بر روی آیکن مشخص شده در صفحه واریز CMS Prime وارد بخش ورود کاربری "اول پرداخت" شوید :

| واریز افتتاح حساب ورود 🏠 Languages                                                                                      |                                                                           |                                                            |                                                                                          |
|----------------------------------------------------------------------------------------------------|---------------------------------------------------------------------------|------------------------------------------------------------|------------------------------------------------------------------------------------------|
|                                                                                                    |                                                                           |                                                            |                                                                                          |
|                                                                                                    | واریز و برداشت                                                            |                                                            |                                                                                          |
| تباط با مراودات مالی و پولی ، ملاحظات و محدودیتهای فراوانی برای                                                         | ی سختگیرانه امارات متحده عربی در ارآ<br>ت .                               | ملل و همچنین قوانین نظارتر<br>شتریان ایرانی فراهم آورده اس | همانگونه که مستحضرید ، تحریم های بین ال<br>ایجاد یک پل ارتباطی پایدار و امن مالی به من   |
| فق شدیم راهکارهای اجرایی ، عملیاتی مناسب را در این زمینه یافته و<br>ممن در نظر گرفتن قوانین عرف بین الملل ایجاد نماییم. | چالشها و موانع پیش رو در نهایت مون<br>و امنیت هر چه بیشتر ایرانیان عزیز ض | نقوقی مجموعه و با هدف رفع<br>پرفکت مانی را به منظور رفاه   | مفتخریم اعلام نماییم ، با تلاش فراوان تیم ح<br>امکان واریز و برداشت مستقیم ریالی – تتر و |
| اده ترین شکل ممکن از طریق درگاههای ریالی و همچنین رمز ارزها (                                                           | های خود را در سریعترین زمان و به سا                                       | ر خواهند بود واریز و برداشت<br>ب به انجام برسانند.         | از همین رو از این پس کلیه کاربران ایرانی قاد<br>تتر ) و پرفکت مانی با آسودگی خاطر مضاعف  |
|                                                                                                    | با ما تماس بگیرید (+                                                      |                                                            | کلیک کنید                                                                                |
| سقف واریز<br><b>نا محدود</b>                                                                                            | <sup>واحدها</sup> ی پولی<br><b>ریال</b>                                   | اول پرداخت                                                 | م اول یاد                                                                                |
|                                                                                                    |                                                                           |                                                            |                                                                                          |
| سقف واریز<br><b>نا محدود</b>                                                                                            | واحدهای پولی<br><b>یورو، دلار</b>                                         | پرفکت مانی تتر                                             | PM <b>F</b>                                                                              |

با ورود به بخش حساب کاربری ، در صورت عدم ثبت نام قبلی با کلیک روی گزینه "ثبت نام کنید" و با اجرای چند مرحله ساده ، ثبت نام خود را انجام داده و مشخصات حساب کاربری خود را دریافت نمایید . با اجرای این مراحل قادر خواهید بود در این صفحه ورود (Login) نمایید :

| اول پرداخت                                     |
|------------------------------------------------|
| ۰ اولپرداخت، انتخاب اول در پرداختهای بینالمللی |
| ىمىل                                           |
| يميل                                           |
| مز عبور                                        |
| مز عبور                                        |
| مز عبور را فراموش کرده اید؟                    |
| ورود امن به حساب کاربری 📎                      |
| عساب کاربری ندارید؟ ثبت نام کنید.              |
|                                                |

|            | م کا ول پرداخت                                             |
|------------|------------------------------------------------------------|
|            | ایجاد حساب کاربری در اول پرداخت                            |
| حساب حقوقى | حساب حقيقى                                                 |
|            | شماره همراه                                                |
|            | شماره همراه                                                |
|            | ايميل                                                      |
|            | ايميل                                                      |
|            | رمز عبور                                                   |
| <b>A</b>   | رمز عبور                                                   |
|            | 🗌 قوانین و مقررات سایت را مطالعه کردهام و آن را قبول دارم. |
|            | ثبت نام                                                    |
|            | حساب کاربری دارید؟ وارد شوید.                              |

"داشبورد حساب کاربری پس از انجام ثبت نام و ورود"

| وي استيباني 😔 🗘 🔪                                                                                                    | م اولېدانت «                                                                                                    |
|----------------------------------------------------------------------------------------------------|----------------------------------------------------------------------------------------------------|
| سطح بنزی ک<br>سطح بنزی ک                                                                                                | <ul> <li>۲ دانیور</li> <li>۲ تبت سفارش</li> <li>۲ تبت سفارش</li> <li>۲ نبت سفارش ها</li> <li>۲ نبت سفارش ها</li> <li>۲ نبت نقدها</li> <li>۲ نبت نقدها</li> <li>۲ نبت نقدها</li> <li>۲ نبت نقدها</li> <li>۲ نبت نقدها</li> <li>۲ نبت نقدها</li> </ul>                                                                                                    |
| و گاها عدم واریز ریال از درگاه به حساب های مجموعه؛ ممکن است تا ۱۴ فروردین؛ در انجام تسویه ها بطور مقطعی مشکل ایجاد شود. | <ul> <li>۲۰۰۰ همکاری در قروش</li> <li>۲۰۰۰ رفتن به نسخه قدیمی</li> <li>۲۰۰۰ خروج از حساب کاربری</li> <li>۲۰۰۰ خروج از حساب کاربری</li> </ul>                                                                                                    |
| یزا کارت وب مانی کرییتو فروش از به ما دیگر سفارش ها                                                                     | A PM P<br>خدمات ہی بال ہوفکت مانی ور                                                                                                    |
|                                                                                                    |                                                                                                    |
| ها<br>                                                                                                    | ا اخرین نظرها 🔄 اخرین نظرها 🔄 اخرین نظرها نظرها |
| مرک اول پرداخت_ «                                                                                                    | کلیک کنید<br>(۱) کلیک کنید (۱) کلیک کنید (۱) کلیک کنید (۱) کلیک کنید (۱) کلیک کنید (۱) کلیک کنید (۱) کلیک کنید (۱) کلیک کنید                                                                                                    |
| ه داشبورد                                                                                                    | 🚽 ثبت سفارش<br>نقد درآمد ارزی                                                                                                    |
| < حساب کاربری من                                                                                                    | الىست سفارش رھا                                                                                                    |
| احراز هویت                                                                                                    | ي ايست نقدها                                                                                                    |
| کارتهای بانکی                                                                                                    |                                                                                                    |
| تنظيمات حساب كاربرى                                                                                                    | 🖸 مالی                                                                                                    |
| ا<br>در این بخش شما می بایست مراحل احراز هویت خود را                                                                    | س پشتيبانی  ح                                                                                                    |
| تکمیل نمایید ( توضیح اینکه با در اختیار داشتن مدارک                                                                     | 🚓 همکاری در فروش                                                                                                    |
| شناسایی معتبر انجام این فرایند بسیار ساده بوده و در<br>سریعرین زمان ممکن انجام خواهد بذیرفت ) .                         |                                                                                                    |
| همچنین رئین می توناید در این بخش مشخصات                                                                                 | 🖊 رفتن به نسخه قدیمی                                                                                                    |
| پ ہو جاتا ہے۔ جاتا ہے ہو جاتا ہے۔<br>کارت/کارت ھای بانکی شخصی خود جھت انجام فرایند                                      | →] خروج از حساب کاربری                                                                                                    |

واریز و برداشت را به سیستم معرفی نمایید .

#### \* چند نکته مهم در مورد مشترکین "پرداخت اول" :

به محض ثبت نام در سایت "اول پرداخت" تیکت پشتیبانی با محتوایی شبیه به شکل زیر برای شما ارسال خواهد شد . پیشنهاد می کنیم ضمن مراجعه به منوی پشتیبانی – تیکت ها ، محتوای آن را با دقت مطالعه فرمایید ( توضیح اینکه شکل زیر نمونه ای از پیغام ارسالی بوده و ممکن است بنا به تغییر شرایط و قوانین داخلی سامانه "پرداخت اول" این تیکت با تغییراتی در محتوا همراه باشد )

| اول برداخت                                                                                    |  |
|-----------------------------------------------------------------------------------------------|--|
| فروردین ۳۰ ۱۴ ۲۱:۲۹ ۹ ۸                                                                       |  |
| 0                                                                                             |  |
| باسلام<br>مقاله مصللدانه ثمآن گاردا «از داردا                                                 |  |
| ورود شما را به مجموعه اول پرداخت خوش امد می دوییم ، امیدواریم بتوانیم در انجام<br>زادهای شایل |  |
| سفارشات شما با سرعت و دفت در خدمت شما کاربر کرامی باشیم.                                      |  |
| Zhulo et tr                                                                                   |  |
| به پاس انتخاب شما، اماین سفارش شما <b>بدون کارمزد</b> انجام خواهد شد                          |  |
| ېد پالل الدي با اوليل مشارس مند <b>بدون درمرد</b> البدم عواليد مد                             |  |
| در نظر داشته باشید سفارشات کمتر از ۳۰ دلار (پورو،یوند) نیازی به احراز هویت و تایید            |  |
| مدارک در اکانت کاربری سایت اول پرداخت ندارد.                                                  |  |
| جهت طی مراحل احراز هویت ابتدا با تلفن همراه خود از پشت و روی کارت ملی عکس                     |  |
| گرفته به صورتی که حاشیه و گوشه های کارت مشخص باشد                                             |  |
| لازم به ذکر است که امکان تایید مدارک اسکن شده و یا برش خورده نمیباشد                          |  |
|                                                                                               |  |
| و همچنین جهت ارسال تصویر سلفی کارت بانکی مطابق الگوی این فایل (کلیک کنید                      |  |
|                                                                                               |  |
| ) اقدام نمایید                                                                                |  |
| توجه داشته باشید مشخص بودن گردی صورت ، متن دست نوشته ، امضا و تاریخ روز                       |  |
| الزامي است                                                                                    |  |
| ر بې<br>*تمامې مدارک را از طریق لینک زیر ارسال بفرمایید :                                     |  |
| https://avalpardakht.com/panel/profile/edit                                                   |  |
| ہا سیاس                                                                                       |  |
| ما را در شبکه های اجتماعی دنبال کنید                                                          |  |
| كانال تلگرام مجموعه اول پرداخت: https://t.me/avalpardakht                                     |  |
| صفحه رسمی اول پرداخت در اینستگرام: https://www.instagram.com/avalpardakht/                    |  |
| :آموزش تصویری ساخت و وریفای اکانت در سایت اول پرداخت //:https                                 |  |
| /avalpardakht.com/blog/avalpardakht-verify                                                    |  |
| توجه مهم:                                                                                     |  |
|                                                                                               |  |
| در صورتی که هدف از ثبت نام در سایت اول پرداخت جهت انجام سفارشات خودتان نیست                   |  |
| و قصد در اختیار گذاشتن اکانت کاربری و کارت بانکی و کد ملی و کیف پول خود به غیر را             |  |
| جابيد الالامام مرامل تابيد هميت فيجدا مرفيمانيد ممينيه دينتم بالبيب فتارات ممممه              |  |

در نظر داشته باشید که کارشناسان بخش پشتیانی "پرداخت اول" بصورت فعال به طرق مختلف نظیر چت آنلاین ، ارسال تیکت و مشاوره تلفنی در همه مراحل از جمله ثبت نام و احراز هویت ، پاسخگوی سوالات و ابهامات احتمالی شما خواهند بود .

نسبت به بلاک کردن چنین اکانت هایی اقدام خواهد کرد

"داشبورد حساب کاربری پس از انجام ثبت نام ، ورود و طی مراحل احراز هویت و تکمیل اطلاعات"

| چ پشتيباني 😒 🗘 🕻                                                          |                                                                                                    |                                                                                                    | ۹<br>۵                               | م اولېداخت                                                                                                    |
|---------------------------------------------------------------------------|----------------------------------------------------------------------------------------------------|----------------------------------------------------------------------------------------------------|--------------------------------------|----------------------------------------------------------------------------------------------------|
| مارت.<br>مارسوا                                                           | سطح بزاری ک                                                                                                    | موجودی اصلی م تومان<br>سی است کاربران عزیز                                                                                              |                                      | <ul> <li>داستورد</li> <li>حساب کاربری من</li> <li>حساب کاربری من</li> <li>نیس سفارش</li> <li>نیست سفارش</li> <li>نیست سفارشها</li> <li>ایست سفارشها</li> <li>ایست نقدها</li> <li>مانی</li> <li>مکاری در فروش</li> </ul> |
| به مفدن ست تا ۱۳ دروردین در انجام بسویه ها بطور مفطفی مسدل یجاد سود.<br>ا | ت مردی و دها عدم واریز زبان از درده به حساب های مجموع<br>قرمایید.                                                                                                    | یعقیدت غید و برور احتین های مدرر در سیسم سایرد بن<br>مند هستیم با شکیبایی خودا ما در انجام خدمات بهتر یاری<br>روان<br>مجموعه اول پرداخت | ی بوجه به<br>لذا خواهش<br>با سیاس با | ∑] رفتن به نسخه قدیمی<br>(                                                                                                    |
| •••• \$ B<br>کربیټو فروش ارز به ما دیگر سفارش ها                          | کی کی کی کی کی کی کی کی کی کی کی کی کی ک                                                                                                    | ال کی جات مانی پرفکت مانی                                                                                                    | خدمات                                |                                                                                                    |
|                                                                           | ین تیکتها                                                                                                    | رین سفارش ها 🚺 آخرین نقدها 🔄 آخ                                                                                                    | ai 📜                                 |                                                                                                    |
| تخاب نمایید                                                               | مات بازارهای مالی" را ان                                                                                                    | ستون روبرو گزینه "خد                                                                                                    | در ر                                 | ······································                                                                                                    |
| ستركارت                                                                   | ویزا و می                                                                                                    | -                                                                                                    | حساب کاربری من                       | ایک کنید                                                                                                    |
| مانی                                                                      | 🕅 پرفکت ه                                                                                                    |                                                                                                    | ثبت سفارش                            |                                                                                                    |
|                                                                           | وبمانی                                                                                                    |                                                                                                    | نقد درآمد ارزی                       | 9                                                                                                    |
| ویژه                                                                      |                                                                                                    |                                                                                                    | ليست سفارشها<br>ايست نقدها           | EØ                                                                                                    |
| توسعه دهندگان وب                                                          | وایر وایر                                                                                                    |                                                                                                    | مالی                                 |                                                                                                    |
| دانشجویی                                                                  | المعرفي المعرفين المعرفينينينين المعرفينينين المعموينينين المعرفينين المعرويني معرفينينين الم | -                                                                                                    | پشتيبانى                             | 9                                                                                                    |
| بازارهای مالی                                                             | لیک کنید                                                                                                    | 2                                                                                                    | همکاری در فروش                       | \$                                                                                                    |
| ارت                                                                       | کیفت کا 🎢                                                                                                    |                                                                                                    | رفتن به نسخه قدیمی                   | Ľ                                                                                                    |
|                                                                           | <b>T</b>                                                                                                    |                                                                                                    | خروج از حساب کاربری                  | [→                                                                                                    |

پس از انتخاب گزینه "خدمات بازارهای مالی" ، لیست بروکرهای طرف قرارداد با اول پرداخت را مشاهده خواهید نمود . در بالای لیست همانطور که در شکل زیر مشخص است ، گزینه "شارژ بروکر CMS Prime (تتر/پرفکت مانی)" در دسترس تان خواهد بود . ضمناً نرخ مبادله لحظه ای نیز در ستون روبرو درج شده است (بدیهی است این نرخ تبدیل با توجه به نوسانات بازار ارز ، مدام دستخوش تغییر می گردد )

| نرخ لحظه ای تتر/پر فکت مانی<br>قیمت                                                                                                    | Ø | شارژ بروکر CMS Prime(پرفکت مانی) |
|----------------------------------------------------------------------------------------------------|---|----------------------------------|
| تتر ۶۳,۰۵۰ تومان                                                                                                    | Ø | شارژ بروکر CMS Prime (تتر)       |
| کلیک کنید                                                                                                    | Ø |                                  |
| لطفا جهت پرداخت سفارش خود حتما با آی پی ایران وارد<br>شوید.                                                                                    | ß |                                  |
| جهت هر نوع پرداخت در سایت، پس از به تایید رسیدن<br>کلیه مراحل احراز هویت کاربر امکان پذیر است.                                                 | Ø |                                  |
| سفارش حتما با کارت بانکی تایید شده پرداخت شده باشد.<br>در غیر این صورت سفارش شما تا تایید شدن کارت بانکی                                       | Ø |                                  |
| معلق خواهد شد.<br>چنانچه نام صاحب حساب بانکی با هویت کاربری مغایرت                                                                             | ß |                                  |
| داشته باشد سفارش لغو خواهد شد.<br>جهت شارژ کیف پول تتر خواهشمند است کیف پول گیرنده<br>با به دیست درج نمایید. مجموعه اول پیداخت میباولیت . در   | ø |                                  |
| و به عرفتای ترج عدیده میشود اول پرد مد مسوریای تر<br>قبال اطلاعات اشتباه در سفارش ندارد.<br>از انجام سفارشات تتر بصورت علی الحساب معذور هستیم. | Ø |                                  |
|                                                                                                    | ø |                                  |
|                                                                                                    | Ø |                                  |

با انتخاب یکی از گزینه های "شارژ بروکر CMS Prime (پرفکت مانی)" یا "شارژ بروکر CMS Prime (تتر)" به دلخواه و با کلیک روی دکمه "ثبت سفارش شارژ بروکر CMS Prime" شما وارد صفحه اصلی "ثبت سفارش" خواهید شد :

#### صفحه ثبت سفارش

| صفحه اصلی 🚽 لیست سرویسها 🗧 ثبت سفارش شارژ بروکر CMS Prime (تتر) |                                                                            |  |  |  |
|-----------------------------------------------------------------|----------------------------------------------------------------------------|--|--|--|
| ثبت سفارش شارژ بروکر CMS Prime (تتر)                            |                                                                            |  |  |  |
| مبلغ سرویس/محصول *                                              |                                                                            |  |  |  |
| مبلغ سرویس/محصول 1 تتر 🗸                                        | محاسبة فيمت                                                                |  |  |  |
| لینک سرویس/محصول *                                              |                                                                            |  |  |  |
| www.cmsprime.com ۲ لینک سرویس/محصول                             | <b>نرخ تتر:</b> ۶۳,۰۵۰ تومان                                               |  |  |  |
| آیا برای پرداخت باید به حساب کاربری شما وارد شویم؟              | <b>شارژ بروکر CMS Prime (تتر)</b> • تومان                                  |  |  |  |
| 💿 خیر 🔵 بله                                                     | <b>شبکه انتقال</b> ۱ تتر                                                   |  |  |  |
| توضيحات                                                         | هزینه نهایی ۵ م ۹ ۶ تومان                                                  |  |  |  |
| توضيحات خود را اينجا بنويسيد<br>۲                               | -ۍ □ قوانین و مقررات سایت را مطالعه کردهام و آن را قبول دارم.<br>ثبت سفارش |  |  |  |
| افزودن فايل +                                                   |                                                                            |  |  |  |
| نكلت م تمضيحات                                                  | ً€ پذیرش قوانین و کلیک روی"ثبت سفارش"                                      |  |  |  |
| نکات و توضیحات                                                  | <sup>ا</sup> <b>&gt;</b> پذیرش قوانین و کلیک روی"ثبت سفارش"<br>▼           |  |  |  |

در كادر مربوطه شما می بایست مبلغ دلخواه مورد نظر جهت شارژ حساب معاملاتیتان وارد نمایید .

#### ۲

در باکس "لینک سرویس/محصول" شما می بایست نشانی اینترنتی بروکر CMS Prime را وارد نمایید : ( <u>www.cmsprime.com (</u>

### ٣

در این کادر شما می بایست Customer Number حساب کاربری خود در بروکر CMS Prime را وارد نمایید . توضیح اینکه CU No. شماره اختصاصی مشتری می باشد که در زمان ثبت نام در سایت CMS Prime به شما تعلق خواهد یافت .

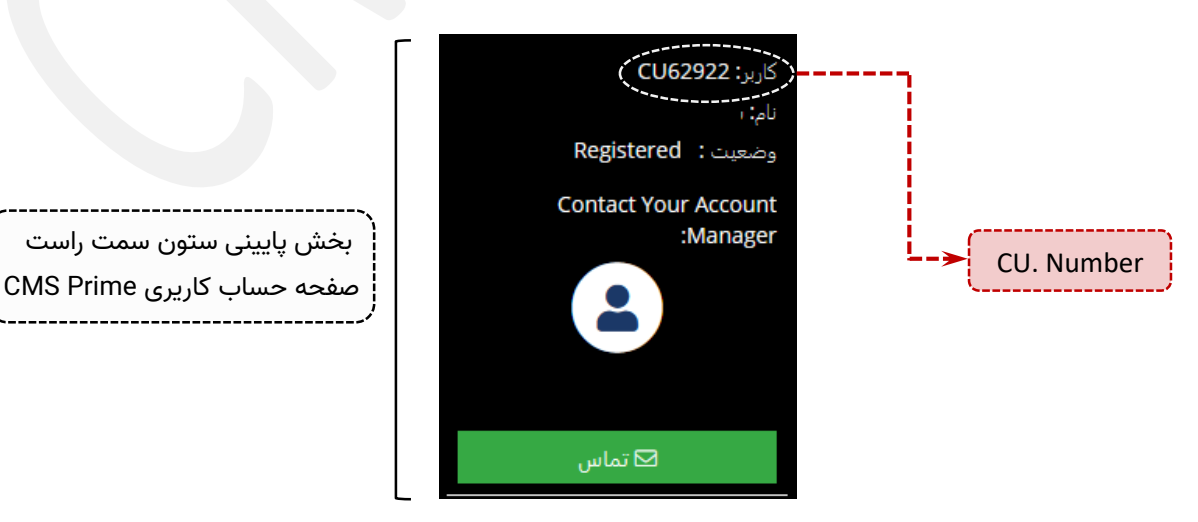

با کلیک روی دکمه "ثبت سفارش" وارد صفحه نهایی سفارش خواهید شد . در نظر داشته باشید که واریز و انتقل وجه از طریق "اول پرداخت" از ۳ روش مشروح ذیل امکان پذیر می باشد :

# روش اول : حواله یا پل

| • 🕈                 | یحه اصلی 🔹 پرداخت صورت حساب ۲۱۷۸۷۲#                                                                                                    | #21080                                                     |                                                           | 、                             |                           |                                    |
|---------------------|----------------------------------------------------------------------------------------------------|------------------------------------------------------------|-----------------------------------------------------------|-------------------------------|---------------------------|------------------------------------|
| انتخا               | ، روش پرداخت                                                                                                    |                                                            |                                                           |                               |                           | (                                  |
|                     | حواله یا بُل پرداخت آنلاین                                                                                                    | ت آنلاین                                                   | کسر از کیف پول                                            |                               | فاکتور پرداخت             |                                    |
| کد تخف              | c.                                                                                                    |                                                            |                                                           |                               |                           | <b>)</b>                           |
| کد تخ               | یف خود را وارد کنید                                                                                                    |                                                            | اعمال کد                                                  |                               | <sup>ֈ</sup><br>۶,۳۴۲,۸۰۰ | ان                                 |
| کارت                | یای حواله                                                                                                    |                                                            |                                                           |                               |                           |                                    |
| !                   | ا مبلغ ۵۰٬۰۰۰٬۰۰۰ تومان میتوانید به یکی از حسابهای زیر آ                                                                                                    | حسابهای زیر کارت به کارت                                   | کرده و در صورتی که بانک                                   | شارژ بروکر CMS Prime (i       | (تتر):                    | ۰ ۰ ۶٫۲۸ ټومان                     |
|                     | سما از سامانه پُل پشتیبانی میکند، تا مبلغ ۵۵٬۰۰۰، ۱۵٬۰۰۰ توماز<br>مامانه بُل (یا استفاده از شماره شیا) به حسابهای مجموعه انتق                                                                                                    | ، ۰ ۰ ۵، ۱۵ تومان را میتوانید<br>ای مجموعه انتقال دهید. شه | بصورت آنی از طریق<br>ماره حساب برای میلغ بیشتر            | شبخه انتقال:<br>تابيخ سفايشي: |                           | ۲۲,۸۰۰ نومان<br>۱۳-۱۰-۵۳-۵۱ ۲۳۵۰۰۰ |
|                     | از طریق تیکت یا تلفنهای مجموعه هماهنگ کنید.                                                                                                    | تيد.                                                       |                                                           | شماره صورت حساب:              |                           |                                    |
|                     | *حتما در قسمت بابت عبارت تسویه بدهی یا تادیه قرض و دیون<br>اریزی عودت داده خواهد شد**                                                                                                    | یه قرض و دیون را درج نمایید                                | د در غیر اینصورت مبلغ                                     | وضعيت:                        |                           |                                    |
|                     | F                                                                                                    |                                                            |                                                           |                               |                           |                                    |
| شماره ب<br>تاريخ وا | السلم المحالي المحالي ا<br>محالي محالي محالي محالي محالي محالي محالي محالي محالي محالي محالي محالي محالي محالي محالي محالي محالي محالي محالي محالي محالي محالي محالي محالي محالي محالي محالي محالي محالي محالي محالي محالي محالي محالي محالي محالي محالي محالي محالي | اشار<br>۲-۷۰۵۸۹۱۱-۱<br>۵۵۰۲۳۱۵۰۰۲۰<br>۲ ۱۲۷۰               | ۲۳۱۵-<br>۱۳۴۹<br>۶۲۷<br>ک                                 |                               | فاكتور كل سفارش           |                                    |
|                     | یکی ایک اقتصاد نوین<br>کی بنک اقتصاد نوین<br>۱۰۱۲ ۲۰۷۰ ۲۰۷۰ ۲۰۱۰<br>۲۷۰۰ ۲۰۷۰ ۲۰۷۰ ۲۰۱۰<br>۱۰۱۰ ۲۰۷۰ ۲۰۰۰ ۲۰۰۰ ۲۰۰۰<br>۱۰۱۰ ۲۰۰۰ ۲۰۰۰ ۲۰۰۰ ۲۰۰۰                                                                                                    | اشار<br>۲-۷۰۵۸۹۱۱-۱<br>۵۵۰۲۳۱۵۰۰۲۰<br>۲۲۷۰<br>۲۲۷۰         | ۲۳۱۵-<br>۱۳۴۹۰<br>۶۲۷<br>نگ<br>نگ<br>نگ<br>نگ<br>نگ<br>نگ |                               | فاکتور کل سفارش           |                                    |

در این روش این امکان برای شما فراهم خواهد بود به اختیار از یکی از راه های ( پرداخت آنلاین ، پرداخت از طریق ATM و یا ... ) مبلغ فاکتور را به صورت کارت به کارت به حساب شرکت نزد یکی از بانکهای "اقتصاد نوین" ، "ایران زمین" و یا "سرمایه" که مشخصات آنها در بخش ۴ قابل رویت است منتقل نمایید . ( لیست بانک ها و شماره حساب ها ممکن است هر از چند گاهی بنا به صلاحدید و تصمیمات "اول پرداخت" دچار تغییر شوند . لذا مرجع قابل استناد برای انجام مبادلات بانکی ، اطلاعات آپدیت شده وب سایت خواهد بود )

توجه داشته باشید که بنا به مصوبه بانک مرکزی ، حداکثر سقف مجاز انتقال روزانه مبلغ /۰۰۰/۰۰۰ (یال ( معادل ده میلیون تومان ) است . لذا این روش می تواند مناسب مبالغ زیر ده میلیون تومان جهت انتقال باشد .

در صورتیکه بانک مبدا ( بانکی که نزد آن حساب دارید ) از سامانه پل پشتیبانی کند ، حداکثر سقف مجاز روزانه به /۰۰۰/۰۰۰ ریال ( معادل پانزده میلیون تومان ) افزایش می یابد .

پس از انجام فرایند انتقال شما می بایست "شماره پیگیری" ، "تاریخ واریز" و همچنین تصویر رسید انتقال را در کادرهای پایین صفحه وارد نموده و در نهایت بر روی دکمه ثبت کلیک نمایید .

# روش دوم : پرداخت آنلاین

|                     |                           |                                        | صورت حساب ۲۱۷۹۸۸#                     | 🛖 صفحه اصلی 🗧 پرداخت                           |
|---------------------|---------------------------|----------------------------------------|---------------------------------------|------------------------------------------------|
| (                   |                           |                                        |                                       | انتخاب روش پرداخت                              |
| فاكتور پرداخت       |                           | کسر از کیف پول                         | پرداخت آنلاین                         | حواله یا پُل                                   |
|                     |                           |                                        |                                       | كد تخفيف                                       |
| ۰ ۵ ۰ ۶٫۳۶۸٫۰ تومان |                           | اعمال کد                               |                                       | کد تخفیف خود را وارد کنید                      |
| ): ۶٫۳۰۵٫۰۰۰ تومان  | شارژ بروکر CMS Prime (تتر | اولپرداخت ثبت و تایید شده،             | های بانکی که به نام خودتان در         | جهت واریز وجه، حتما از کارت<br>استفاده نمایید. |
| ۶۳,۰۵۰ تومان        | شبکه انتقال:              | ید سپس اطلاعات کارت خود را             | ایت سامانه شایرک است دقت کنی          | به آدرس صفحهی بانکی که س                       |
| 41:KK:KA 1KºM-01-1M | تاريخ سفارش:              | ,,,,,,,,,,,,,,,,,,,,,,,,,,,,,,,,,,,,,, | а - <i>4</i> -р - а                   | ثبت کنید.                                      |
| 71747Y              | شماره صورت حساب:          | درگاه پرداخت به حساب کاربری            | در مورد نظام کارمزد، واریز ریالی از ه | با توجه به ابلاغیه بانک مرکزی                  |
| در انتظار پرداخت    | وضعیت:                    |                                        | خواهد بود.                            | در اول پرداخت مشمول کارمزد                     |
|                     |                           |                                        | پرداخت آنلاین                         |                                                |
|                     |                           | ·                                      |                                       |                                                |

با استفاده از این گزینه شما این امکان را در اختیار خواهید داشت تا بصورت لحظه ای مبلغ مورد نظر خود را به یکی از درگاههای آنلاین متصل به حساب بانکی "اول پرداخت" منتقل نمایید .

توجه به این موضوع ضروری است که بنا به مصوبه بانک مرکزی ، حداکثر سقف مجاز انتقال روزانه از طریق این درگاهها مبلغ /۰۰۰/۹۰۹ ریال ( معادل بیست و چهار میلیون و نهصد و نود هزار تومان ) است . از همین رو شما می توانید از این روش برای پرداختهای کمتر از بیست و پنج میلیون تومان استفاده نمایید .

با کلیک روی دکمه " پرداخت آنلاین " پس از چند لحظه به درگاه مربوطه متصل گردیده و ضمن ورود صحیح اطلاعات حساب شخصیتان انتقال مورد نظر طی چند لحظه انجام خواهد پذیرفت .

## روش سوم : <u>کسر از کیف پول</u>

این روش مناسب آن دسته از کاربرانی است که کیف پول شخصی آنها در "اول پرداخت" از قبل شارژ شده باشد . در اینصورت شما قادر خواهید بود به سادگی انتقال وجه مورد نظر را با کمک این گزینه به انجام برسانید .

|                      |                             |                | بورت حساب ۲۱۷۹۸۸# | 🏫 صفحه اصلی 🗧 پرداخت ص    |
|----------------------|-----------------------------|----------------|-------------------|---------------------------|
|                      |                             |                |                   | انتخاب روش پرداخت         |
| پرداخت               | فاكتور                      | کسر از کیف پول | پرداخت آنلاین     | حواله يا پُل              |
|                      |                             |                |                   | كد تخفيف                  |
| <b>۶ ۳۲, ۶</b> تومان | ۰۸,۰۵۰                      | اعمال کد       |                   | کد تخفیف خود را وارد کنید |
| ۶,۳۰۵,۰۰۰ تومان      | شارژ بروکر CMS Prime (تتر): |                | ىان               | موجودی کیف پول 🔹 توم      |
| ۶۳,۰۵۰ تومان         | شبکه انتقال:                | (              |                   |                           |
| 21:66:22 1602-01-12  | تاريخ سفارش:                | L              | پرداخت با کیف پول | j                         |
| 212977               | شماره صورت حساب:            |                |                   |                           |
| در انتقار پرداخت     | وضعیت:                      |                |                   |                           |
|                      |                             |                |                   |                           |

# نکته بسیار مهم

سوال مهمی که برای بسیاری از کاربران ایجاد می گردد این است که با توجه به سقف محدودیتهای واریز روزانه ، در صورتیکه مشتری قصد انتقال و شارژ حساب با مبالغ بالاتر از موارد مذکور را داشته باشد ، چه راهکاری پیش رو خواهد داشت ؟

در پاسخ لازم است به آگاهی برساند ، بر اساس هماهنگی هایی که با سامانه "اول پرداخت" انجام پذیرفته و بر مبنای قوانین داخلی شرکت، مشتری در ابتدا و پیش از انجام فرایند انتقال ، می بایست شرکت را از طریق تماس تلفنی و یا ارسال تیکت ، از تصمیم خود مطلع نموده و در ادامه کارشناسان "اول پرداخت" با توجه به مبلغ تراکنش اعلام شده ، مشخصات حساب اختصاصی را به منظور انتقال در اختیار مشتری قرار خواهند داد . بدیهی است انتقال با مبالغ بالاتر به حسابهای رسمی معرفی شده توسط شرکت می بایست از روشهایی نظیر ساتنا ، پایا و یا .... انجام پذیرد .

در پایان لازم به یادآوری مجدد است که شما در صورت نیاز به سادگی قادر خواهید بود از راهنمایی های جامع بخش پشتیبانی "اول پرداخت" به صورت تلفنی ، چت آنلاین و یا ارسال تیکت بهره مند گردیده و ابهامات احتمالی خود را مرتفع نمایید .

موفق و پرسود باشید